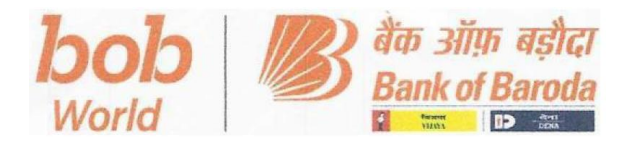

बीसीसी:बीआर:115:230

17.04.2023

# <u>भारत में स्थित सभी शाखाओं/ कार्यालयों के लिए परिपत्र</u>

जोखिम प्रबंधन और कॉर्पोरेट एवं संस्थागत ऋण विभाग कॉर्पोरेट कार्यालय, मुंबई द्वारा जारी

महोदय/ महोदया,

# <u> विषय: लिमिट नोड्स का सृजन और रखरखाव</u>

# <u>ए. पृष्ठभूमि</u>

हम उपर्युक्त विषय पर जारी किए गए विभिन्न परिपत्रों और एडवाइजरी पत्रों का संदर्भ देते हैं जिसके माध्यम से सीबीएस में लिमिट नोड्स को अद्यतन और सृजित करने संबंधी विस्तृत दिशानिर्देशों से अवगत कराया गया है।

यह पाया गया है कि शाखाएं लिमिट नोड्स को उचित ढंग से लिंक/ सृजित/ रखरखाव नहीं कर रही हैं जिसके कारण उधारकर्ताओं के उचित जोखिम को कैप्चर करने में चुनौतियों का सामना करना पड़ता है। यह पाया गया है कि कई मामलों में एक ग्राहक आईडी, विशेष रूप से एनएफबी के लिए कई लिमिट नोड सृजित किए गए हैं। गतिविधि की गंभीरता और विनियामक को गलत रिपोर्टिंग होने की प्रबल संभावना को देखते हुए शीर्ष प्रबंधन द्वारा सभी मौजूदा और भविष्य में की जाने वाली मंजूरियों के लिए तत्काल सुधार और लिमिट सृजन संबंधी प्रक्रिया निर्धारित करने की शुरुआत की है।

# <u>बी. लिमिट नोड को अद्यतन करने से संबंधित की गई कार्रवाई की प्रगति:</u>

कॉर्पोरेट एवं संस्थागत ऋण (सी एवं आईसी) विभाग द्वारा जोखिम प्रबंधन और आईटी टीम के साथ मिलकर उधारकर्ताओं के लिमिट नोड को सुधारने और डुप्लीकेट को हटाने की प्रक्रिया पर कार्रवाई की गई है। प्रायोगिक आधार पर सीएफएस बैंगलुरू, सीएफएस बड़ौदा, सीएफएस एवं मुंबई की मिड कॉर्पोरेट शाखाओं के लिए उपर्युक्त गतिविधि की शुरुआत की गई।

# <u>सी. सभी शाखाओं द्वारा की जाने वाली गतिविधियां और निर्देश:</u>

सभी शाखाओं को सूचित किया जाता है कि सीबीएस सिस्टम में लिमिट नोड्स को उचित ढंग से लिंक/ सृजित करें और रखरखाव करें। सुविधा के प्रकार पर ध्यान दिए बिना लिमिट नोड को लिंक करने/ सृजित करने/ रखरखाव करने की यह प्रक्रिया सभी खातों में पूरी की जानी चाहिए, उदाहरण स्वरूप यदि केवल मीयादी ऋण सुविधा मंजूर की गई हो तब भी लिमिट नोड सृजित की जानी चाहिए।

उधारकर्ता को मंजूर की गई एवं उनके द्वारा ली गई प्रत्येक सुविधाओं के लिए लिमिट नोड्स निर्धारित किए जाने चाहिए (उदाहरण स्वरूप यदि 02 टीएल मंजूर किए गए हैं, तो 02 लिमिट नोड्स भी निर्धारित किए जाने चाहिए)। इसके अलावा, शाखा को यह सुनिश्चित करना होगा कि यह खाते के साथ अनिवार्य रूप से जुड़ा हुआ है।

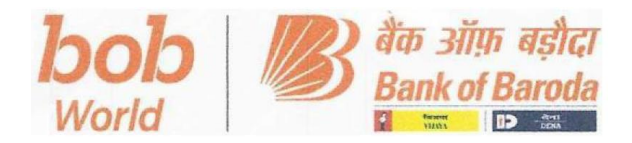

किसी उधारकर्ता को निधि आधारित (एफबी) लिमिट या केवल गैर-निधि आधारित (एनएफबी) लिमिट मंजूर किए जाने पर भी कुल लिमिट (सीआईएफ आईडी/ टीओटी), कुल निधि आधारित लिमिट (सीआईएफ आईडी/एफबी), कुल गैर-निधि आधारित लिमिट (सीआईएफ आईडी/ एनएफबी) को निर्धारित करना अनिवार्य है। इसके अलावा, संवितरण पर ध्यान दिए बिना, ऐसे सभी मामले जहां उधारकर्ता को लिमिट मंजूर किए गए हैं और दस्तावेजों को निष्पादित किया गया है, के लिए सिस्टम में लिमिट निर्धारित की जानी चाहिए। इसमें बैंक के लिए नए ग्राहक (एनटीबी) भी शामिल होंगे।

उपर्युक्त गतिविधि के संचालन के लिए आईटी टीम के परामर्श से एक मानक परिचालन प्रक्रिया (एसओपी) तैयार की गयी है। संपूर्ण एसओपी को तीन निर्धारित परिदृश्यों में विभाजित किया गया है:

- 1. जहां लिमिट नोड को निर्धारित नहीं किया गया है।
- 2. जहां एक ग्राहक आईडी के लिए एकल लिमिट नोड मौजूद है।
- 3. जहां एक ही ग्राहक आईडी के लिए कई लिमिट नोड मौजूद है।

शाखाएं यह सुनिश्चित करें कि लिमिट नोड से संबंधित किसी भी प्रविष्टि को तुरंत सत्यापित नहीं किया जाए। "डे एंड" गतिविधि से पूर्व बिना सत्यापन के कोई प्रविष्टि "ओपन" नहीं छोड़ी जानी चाहिए, क्योंकि इससे बड़ौदा इंस्टा में इस से संबंधित अन्य लेन-देन असफल हो जाएंगे।

इसके अलावा, सभी नए उधारकर्ताओं के संबंध में एसओपी के अनुसार लिमिट नोड सृजित करने संबंधी उपर्युक्त गतिविधि को बिना किसी चूक के पूरी की जानी चाहिए। उन खातों के मामले में जहां लिमिट नोड को सही कर लिया गया है, यह आवश्यक है कि लिमिट नोड को भी बनाए रखा जाए और आवश्यकतानुसार

इसे अद्यतन किया जाए। यह ध्यान दिया जाना चाहिए कि जहां लिमिट बढ़ाई/ घटाई गई है, वहां लिमिट नोड को तुरंत अद्यतन किया जाए।

लिमिट नोड का सृजन/ लिंकिंग/ रखरखाव अत्यंत महत्वपूर्ण है क्योंकि उचित लिमिट प्रक्रिया के बिना किसी विशिष्ट उधारकर्ता के जोखिम की सटीक गणना नहीं की जा सकती है और विनियामक मानदंडों के तहत विनियामक रिपोर्टिंग और लिमिट रखरखाव पर इनका एकाधिक रूप से प्रभाव पड़ता है। यह आवश्यक है कि दक्षता हासिल करने और ऋणों के डिजिटल नवीकरण के दायरे को बढ़ाने जिसके परिणामस्वरूप शाखाओं को अनावश्यक गतिविधियां पर कार्रवाई नहीं करनी पड़े, सिस्टम में सही लिमिट निर्धारण सुनिश्चित किए जाएं।

शाखाओं द्वारा फिनेकल में लिमिट नोड के सृजन/ लिंक/ रखरखाव का सख्ती से अनुपालन सुनिश्चित किया जाना चाहिए।

इसके अलावा आईसीएफएस/ सीएफएस/ मिड कॉर्पोरेट शाखाओं में लिमिट नोड अपडेशन की जिम्मेदारी परिचालन प्रमुख एवं सीएमओ टीम की होगी तथा अन्य सभी शाखाओं में इसकी जिम्मेदारी परिचालन विभाग के प्रमुख एवं संयुक्त प्रबंधक की होगी।

विस्तृत एसओपी और सुलभ संदर्भ के लिए अक्सर पूछे जाने वाले प्रश्न संलग्न हैं।

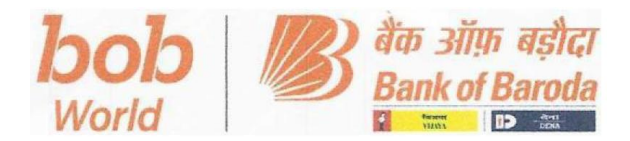

# <u>इस विषय में किसी भी प्रश्न/ समस्या के लिए मानक परिचालन प्रक्रिया (वर्टिकल-वार) संबंधी विवरण</u> <u>निम्नानुसार है:</u>

- 1. कॉर्पोरेट एवं संस्थागत ऋण विभाग- श्री शिव कुमार लंका (<u>ई-मेल-credit.bcc@bankofbaroda.co.in</u>)
- 2. एमएसएमई विभाग-श्री सतवीर सिंह (ई-मेल-Satvir.singh@bankofbaroda.com)
- आईटी विभाग- श्री श्रीनिवास कंदुकुरी, सुश्री नित्या, सुश्री मेघना सीबीएस फिनेकल से संबंधित समस्या के समाधान के लिए (ई-मेल-"Assets CBS Domestic Support" <<u>assets.cbsdomsupport.ito@bankofbaroda.com></u>)
- बड़ौदा इंस्टा से संबंधित समस्या के समाधान के लिए- श्री गौरव महाजन, श्री रवि किरण,प्रबंधक, सुश्री नंदिनी थम्से ("Trade Finance DC" <<u>tardefinance.dc@bankofbaroda.com></u>)

हस्ता/ मनोज चयानी महाप्रबंधक, सी&आईसी हस्ता/-एस अनंतरामन मुख्य जोखिम अधिकारी

#### BCC: BR: 115: 230

17.04.2023

# CIRCULAR TO ALL BRANCHES/ OFFICES IN INDIA

# ISSUED BY RISK MANAGEMENT AND C&IC DEPARTMENT, CORPORATE OFFICE, MUMBAI

Dear Sir,

# विषय / Re: Creation and Maintenance of Limit Nodes

#### A. Background:

We invite reference to various circulars and advisory letters issued on the captioned subject conveying detailed guidelines for updating and creation of limit nodes in CBS.

It has been observed that the Branches are not linking/creating/maintaining limit nodes properly, leading to challenges in capturing proper exposure of the borrowers. It is found that in several cases, multiple limit nodes have been created for a single customer ID, NFB in particular. Given the criticality of the activity and high chances of erroneous reporting to the Regulator, an immediate rectification and maintaining Limit creation discipline for all existing & future sanctions has been put-forth by the senior management.

# B. Progress on actions taken on Limit Node updation:

C&IC department along with Risk Management and IT team undertook an exercise to rectify limit nodes of borrowers and removal of duplicates. On a pilot basis, this activity was carried out for CFS Bangalore, CFS Baroda, CFS & Mid Corporate Branches of Mumbai.

# C. Guidance & activities to be undertaken by all branches:

All the branches are advised to link/create and maintain the limit nodes properly in the CBS system. This exercise for linking/creating/maintaining of limit node is to be completed for all the accounts irrespective of the type of facility i.e., limit node has to be created even if only Term Loan facility has been sanctioned.

Limit node needs to be defined for each of the facilities sanctioned & availed by the borrower (for instance, if -02- TLs are sanctioned then -02- Limit nodes to be defined). Further, branch to ensure that the same is linked with the account invariably.

It is mandatory to define Total limit (CIF ID/TOT), Total Fund Based Limit (CIF ID /FB), Total Non-Fund Based Limit (CIF ID /NFB) even in case a Borrower is sanctioned either FB limits or NFB limits only. Further, limits should be defined in the system for all such cases where the Borrower has been sanctioned limits & documents have been executed irrespective of the disbursement made. This would also include New-to-Bank (NTB) customers.

To conduct this activity an SOP has been designed in consultation with IT team. The entire SOP is divided into three identified scenarios:-

- 1. Where limit node has not been defined
- 2. Where a single limit node exists for a Customer ID
- 3. Where multiple limit node exists for the same Customer ID

W/

Branches are required to ensure that no entry related to limit node to be verified immediately. No entry is left "Open" without verification before the "Day End" activity, as the same will create failure of other transactions related to this counterparty in Baroda Insta. Further, the above mentioned activity of creation of Limit Node as per the SOP has to be undertaken for all New Borrowers without any lapse. In case of accounts where the Limit Node has been corrected, it is essential that going forward the Limit Node is also maintained and updated whenever required. It is to be noted where limits have been increased/decreased, limit node to be updated immediately.

The creation/linking/maintenance of limit node is utmost important as without the proper limit discipline the accurate exposure of a particular borrower cannot be computed and this has multiple impacts on regulatory reporting and limit maintenance under prudential norms. It is also essential that for achieving efficiency and to enhance the ambit of Digital Renewal of loans which in turn helps in reducing the redundant activities of the branches, the correct Limit has to be ensured in the system.

Branches have to ensure strict compliance of creation/linking/maintenance of Limit Node in FINACLE.

Further, in ICFS/CFS/Mid Corporate Branches limit node updation will be the responsibility of Operations Head & CMO Team and in all other Branches it will be the responsibility of Operations Head & Joint Manager.

Detailed SOP and an FAQ are enclosed attached for ready reference.

# Details of SPOC's (vertical wise) for queries are as under:

- 1. Corporate & Institutional Credit Department- Mr. Shiv Kumar Lanka (emailcredit.bcc@bankofbaroda.co.in)
- 2. MSME Department- Mr. Satvir Singh (email- Satvir.Singh@bankofbaroda.com)
- 3. IT Department- Mr. Srinivas Kandukuri, Mrs. Nithya, Mrs. Meghana, for CBS Finacle Support (email: "Assets CBS Domestic Support" <assets.cbsdomsupport.ito@bankofbaroda.com>)
- 4. Mr. Gourav Mahajan, Mr. Ravi Kiran, Manager, Mrs. Nandini Thamse, for Baroda Insta Support ("Trade Finance DC" <tradefinance.dc@bankofbaroda.com>)

Manoi ( General

Anantharaman S Chief Risk Officer

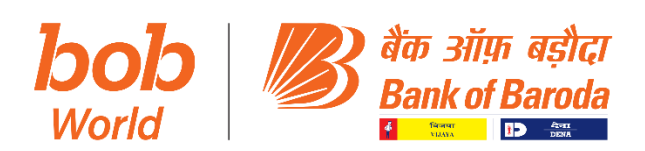

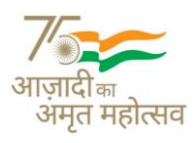

#### Annexure 1 (SOP ON LIMIT NODE DATA CLEAINING EXERCISE)

# The process of Creation/Modification/Deletion of limit nodes in CBS system has been explained as under using a sample case:

Let's consider a Borrower (XYZ Co. Pvt. Ltd.) is sanctioned following facilities (format similar to the one as advised to the Branch in the appraisal note:

| Facility                                                                | Limit (Rs. in Crs.) |
|-------------------------------------------------------------------------|---------------------|
| Term Loan                                                               | 100.00              |
| Cash Credit                                                             | 324.00              |
| Sub-limit:                                                              |                     |
| - Working Capital Demand Ioan (WCDL)                                    | (254.40)            |
| <ul> <li>Packing Credit (PC / PCFC)</li> </ul>                          | (265.00)            |
| TOTAL FUND BASED (A)                                                    | 424.00              |
| Inland / Import Letter of Credit (Usance up to 90 days for Inland & 180 | 168.50              |
| days for import)                                                        |                     |
| Sub-limit:                                                              | (100.00)            |
| - Inland / Foreign Bank Guarantee (Perf. / Fin.)                        |                     |
| TOTAL NON FUND BASED – (B)                                              | 168.50              |
| TOTAL LIMIT (A+B)                                                       | 592.50              |

The above limit to the Company is represented in limit node tree diagram as under:

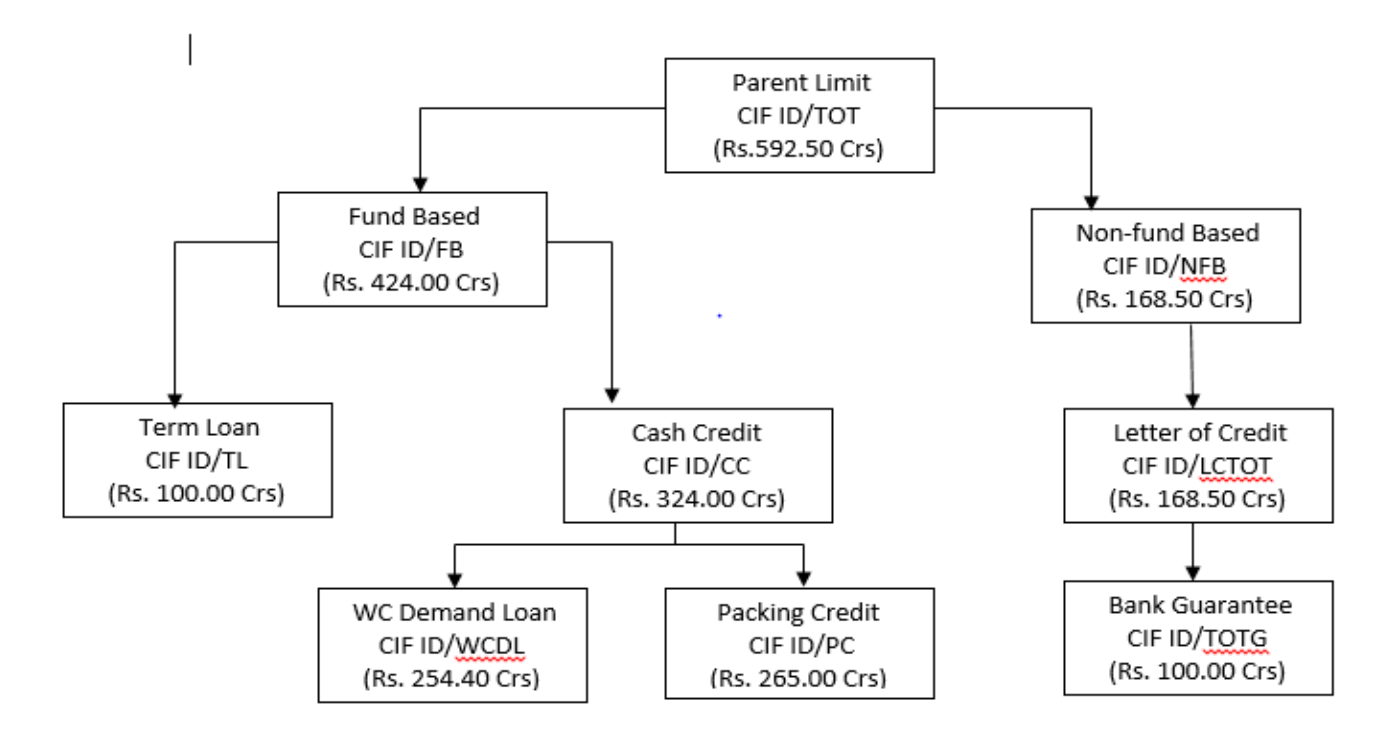

#### In the above case -03- different scenarios may arise:

Scenario 1: If limit node has not been defined.

Scenario 2: Where a single limit node exists for a customer ID.

Scenario 3: Where multiple limit nodes exist for the same customer ID.

All the -03- scenarios have been explained as under:

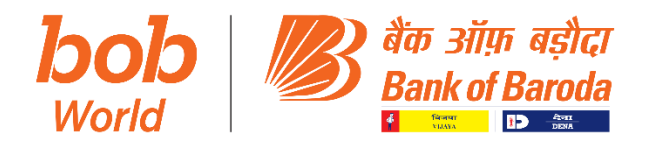

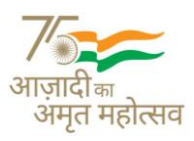

#### SCENARIO 1: IF LIMIT NODE HAS NOT BEEN DEFINED.

Step 01: Creation of Limit Node denoting the Total limit using menu: HLNM (Screen I)

Function: ADD

Limit ID: Prefix: Please enter CIF ID of the customer.

**Suffix**: Please select the appropriate code as "TOT" (from the list predefined in the system)

#### Click on Go

After the same you will reach Screen II

**Description**: Enter the description of Limit Node (for example - TOTAL LIMIT FOR XYZ CO.)

**Currency**: Select applicable Currency Code from the searcher.

Limit type: Select CIF ID

Limit Type Id: Enter CIF ID of the borrower.

Parent Limit Id: The same to be kept blank, since we are creating the parent limit (TOT).

**Approval Limit:** Enter Sanction Limit of the borrower applicable under this node (in the present case

Rs. 592.50 Crs.)

Limit Approval date: Limit Sanction date

Limit Expiry date: Sanction Expiry date

Enter appropriate values in all other mandatory fields/tabs, if any.

**Drawing power indicator**: The Drawing Power of the limit node can be arrived at, from any of the following ways:

- **E Equal**: Drawing Power amount will be equal to Sanction Limit specified for the node. In case of Parent Limit (Total Limit), the Drawing Power indicator either E Equal or D Derived.
- **P-Parent:** Drawing Power will be derived from the Parent Limit Id based on the percentage indicated for the field "Drawing Power Percentage".
- **M-Maintained:** Maintained by the user. The user has to enter the Drawing Power manually in the field "DP/Margin retained"
- **D-Derived:** Derived from the Securities (User has to link Limit Id to a Collateral Id in HSCLM menu to derive the Drawing Power value) linked to the Limit Node. The Drawing Power will be derived from the various securities linked to this node. In this case the user has to enter the absolute amount for the field "DP/Margin retained".

**Type of Loan:** Type of limit can be Revolving or Non Revolving. Normally, the type of loan should be revolving. The Limit can also be created to be utilized only once by setting the Non-Revolving check box to Yes. In this case, once the drawing power is utilized up to the Sanctioned Limit, Borrower will not be able to utilize the same even if the borrower has remitted the earlier amount.

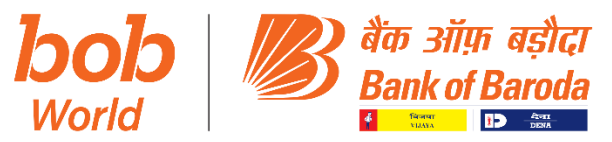

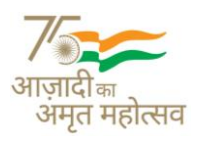

#### Click on "Limit Categories" Tab which will take you to screen III

Click on CIF ID and submit, which will take you to screen IV confirming creation of parent node.

#### Subsequently Verify the Same through HLNM menu.

<u>Step 02:</u> After verification of above Limit Node denoting the Total limit, -02- separate child nodes have to be defined denoting the total Fund Based exposure and the Total Non-fund based exposure.

#### a. Creation of Limit Node denoting the Total Fund based limit of the borrower.

MENU – HLNM (Screen I)

Function: ADD

Limit ID: Prefix: Please enter CIF ID mandatorily

**Suffix**: Please select appropriate one as "FB" for defining total Fund Based (from the list predefined in the system).

Click on Go which will take you to screen II

Description: Enter the description of Limit Node (for example - TOTAL FB LIMIT FOR XYZ CO.)

**Currency**: Select applicable Currency Code from the searcher.

Limit type: Select CIF ID

Limit Type Id: Enter CIF ID of the borrower.

Parent Limit Id: Enter Parent Limit id (CIF ID/TOT)

**Approval Limit:** Enter Sanction Limit of the borrower applicable under this node (in the present case Rs. 424.00 Crs.)

RS. 424.00 CIS.)

Limit Approval date: Limit Sanction date

Limit Expiry date: Sanction Expiry date

Enter appropriate values in all other mandatory fields/tabs, if any.

## Click on "Limit Categories" Tab which will take you to screen III

Click on CIF ID and submit, which will take you to screen IV confirming creation of parent node.

Subsequently Verify the Same through HLNM menu.

## b. Creation of Limit Node denoting the Total Non-fund based limit of the borrower.

MENU – HLNM (Screen I)

Function: ADD

Limit ID: Prefix: Please enter CIF ID mandatorily

**Suffix**: Please select appropriate one as "NFB" for defining total Non-Fund Based limit (from the list predefined in the system).

## Click on Go which will take you to Screen II

Description: Enter the description of Limit Node (for example - TOTAL NFB LIMIT FOR XYZ CO.)

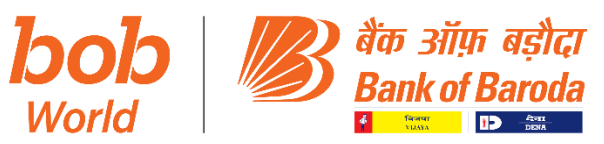

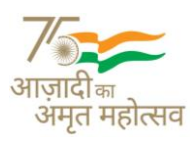

Currency: Select applicable Currency Code from the searcher.

Limit type: Select CIF ID

Limit Type Id: Enter CIF ID of the borrower.

Parent Limit Id: Enter Parent Limit id (CIF ID/TOT)

**Approval Limit:** Enter Sanction Limit of the borrower applicable under this node (in the present case

Rs. 168.50 Crs.)

Limit Approval date: Limit Sanction date

Limit Expiry date: Sanction Expiry date

Enter appropriate values in all other mandatory fields/tabs, if any.

Click on "Limit Categories" Tab which will take you to screen III

Click on CIF ID and submit, which will take you to screen IV confirming creation of parent node.

## Subsequently Verify the Same through HLNM menu.

<u>Step 03:</u> After verification of above Limit Nodes denoting the Total FB limit & NFB limits child nodes have to be defined denoting the total different facilities sanctioned to the Borrower.

#### a. Creation of various Fund based facilities sanctioned to the borrower:

## i. Creation of Limit Node denoting the Term Loan limit using menu: HLNM

Function: ADD

Limit ID: Prefix: Please enter CIF ID mandatorily

**Suffix**: Please select appropriate one as "TL" (from the list predefined in the system).

**Description**: Enter the description of Limit Node (for example - TERM LOAN FOR XYZ CO.)

Currency: Select applicable Currency Code from the searcher.

Limit type: Select CIF ID

Limit Type Id: Enter CIF ID of the borrower.

Parent Limit Id: Enter Parent Limit id (CIF ID/FB)

**Approval Limit:** Enter Sanction Limit of the borrower applicable under this node (in the present case Rs. 100.00 Crs.)

Limit Approval date: Limit Sanction date

Limit Expiry date: Sanction Expiry date

Enter appropriate values in all other mandatory fields/tabs, if any.

Click on "Limit Categories" Tab which will take you to screen III

Click on CIF ID and submit, which will take you to screen IV confirming creation of parent node.

Subsequently Verify the Same through HLNM menu.

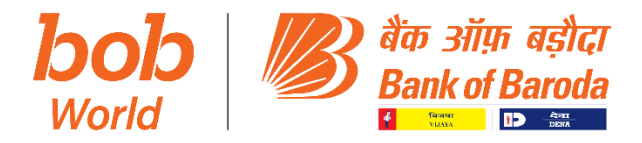

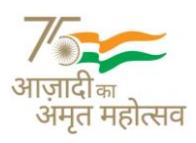

## ii. Creation of Limit Node denoting the Cash Credit limit using menu: HLNM

Function: ADD

Limit ID: Prefix: Please enter CIF ID mandatorily

Suffix: Please select appropriate one as "CC" (from the list predefined in the system).

**Description**: Enter the description of Limit Node (for example - TOTAL CC LIMIT FOR XYZ CO.)

**Currency**: Select applicable Currency Code from the searcher.

Limit type: Select CIF ID

Limit Type Id: Enter CIF ID of the borrower.

Parent Limit Id: Enter Parent Limit id (CIF ID/FB)

**Approval Limit:** Enter Sanction Limit of the borrower applicable under this node (in the present case Rs. 324.00 Crs.)

Limit Approval date: Limit Sanction date

Limit Expiry date: Sanction Expiry date

Enter appropriate values in all other mandatory fields/tabs, if any.

## Click on "Limit Categories" Tab which will take you to screen III

Click on CIF ID and submit, which will take you to screen IV confirming creation of parent node.

## Subsequently Verify the Same through HLNM menu.

<u>Step 03:</u> After verification of above Limit Node denoting the CC limit, child limit nodes have to be defined denoting the different facilities sanctioned to the Borrower as sub-limits.

## b. Creation of various Fund based facilities sanctioned to the borrower as sub-limit of CC:

i. Creation of Limit Node denoting the Working Capital Demand Loan limit using HLNM menu.

Function: ADD

Limit ID: Prefix: Please enter CIF ID mandatorily

**Suffix**: Please select appropriate one as "WCDL" (from the list predefined in the system).

**Description**: Enter the description of Limit Node (for example – Working Capital Demand Loan)

**Currency**: Select applicable Currency Code from the searcher.

Limit type: Select CIF ID

Limit Type Id: Enter CIF ID of the borrower.

Parent Limit Id: Enter Parent Limit id (CIF ID/CC) - Since WCDL is sublimit of CC

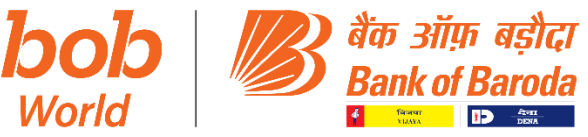

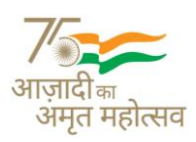

**Approval Limit:** Enter Sanction Limit of the borrower applicable under this node (in the present case Rs. 254.40 Crs.)

Limit Approval date: Limit Sanction date

Limit Expiry date: Sanction Expiry date

Enter appropriate values in all other mandatory fields/tabs, if any.

# Click on "Limit Categories" Tab which will take you to screen III

Click on CIF ID and submit, which will take you to screen IV confirming creation of parent node.

## Subsequently Verify the Same through HLNM menu.

## ii. Creation of Limit Node denoting the Packing Credit limit using HLNM menu.

Function: ADD

Limit ID: Prefix: Please enter CIF ID mandatorily

Suffix: Please select appropriate one as "PC"

Description: Enter the description of Limit Node (for example - Packing Credit Limit)

Currency: Select applicable Currency Code from the searcher.

Limit type: Select CIF ID

Limit Type Id: Enter CIF ID of the borrower.

Parent Limit Id: Enter Parent Limit id (CIF ID/CC) – Since Packing Credit is also the sublimit of CC

**Approval Limit:** Enter Sanction Limit of the borrower applicable under this node (in the present case Rs. 265.00 Crs.)

Limit Approval date: Limit Sanction date

Limit Expiry date: Sanction Expiry date

Enter appropriate values in all other mandatory fields/tabs, if any.

Click on "Limit Categories" Tab which will take you to screen III

Click on CIF ID and submit, which will take you to screen IV confirming creation of parent node.

Subsequently Verify the Same through HLNM menu.

## Similar process is to be followed for other FB facilities sanctioned to the Borrower.

- c. <u>Creation of various Non-Fund based facilities sanctioned to the borrower:</u>
  - i. Creation of Limit Node denoting the Letter of Credit limit using menu: HLNM Function: ADD

Limit ID: Prefix: Please enter CIF ID mandatorily

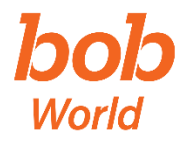

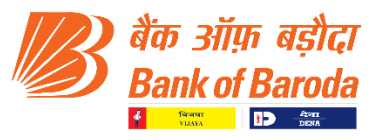

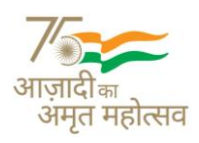

**Suffix**: Please select appropriate one as "LCTOT" (from the list predefined in the system).

Description: Enter the description of Limit Node (for example – Total LC Limit)

Currency: Select applicable Currency Code from the searcher.

Limit type: Select CIF ID

Limit Type Id: Enter CIF ID of the borrower.

Parent Limit Id: Enter Parent Limit id (CIF ID/NFB)

**Approval Limit:** Enter Sanction Limit of the borrower applicable under this node (in the present case Rs. 168.50 Crs.)

Limit Approval date: Limit Sanction date

Enter appropriate values in all other mandatory fields/tabs, if any.

Click on "Limit Categories" Tab which will take you to screen III

Click on CIF ID and submit, which will take you to screen IV confirming creation of parent node.

Subsequently Verify the Same through HLNM menu.

ii. Creation of Limit Node denoting the Guarantee limit using menu: HLNM

Function: ADD

Limit ID: Prefix: Please enter CIF ID mandatorily

**Suffix**: Please select appropriate one as "TOTG". (From the list predefined in the system).

Description: Enter the description of Limit Node (for example – Total Guarantee Limit)

Currency: Select applicable Currency Code from the searcher.

Limit type: Select CIF ID

Limit Type Id: Enter CIF ID of the borrower.

Parent Limit Id: Enter Parent Limit id (CIF ID/LCTOT) – Since Guarantee is a sub-limit of LC

**Approval Limit:** Enter Sanction Limit of the borrower applicable under this node (in the present case Rs. 100.00 Crs.)

Limit Approval date: Limit Sanction date

Enter appropriate values in all other mandatory fields/tabs, if any.

Click on "Limit Categories" Tab which will take you to screen III

Click on CIF ID and submit, which will take you to screen IV confirming creation of parent node.

Subsequently Verify the Same through HLNM menu.

Similar process is to be followed for other NFB facilities sanctioned to the Borrower.

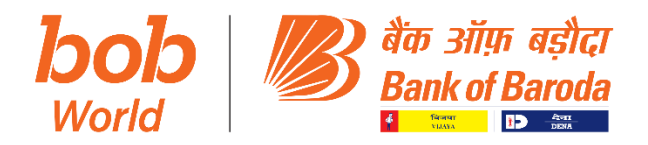

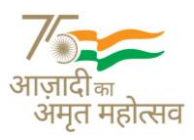

## TO VIEW LIMIT NODE CREATED:

Use Menu - HLTL & Enter the CIF ID.

| <b>T</b> IF | Finacle                                                                                           |                           |     |                   |                       |  |  |  |  |
|-------------|---------------------------------------------------------------------------------------------------|---------------------------|-----|-------------------|-----------------------|--|--|--|--|
| Unive       | Iniversal Banking Solution from Infosys 05 November, 2022   User TEST70   2904   Menu Shortcut: G |                           |     |                   |                       |  |  |  |  |
| Limit       | Tree Lookup                                                                                       |                           |     |                   |                       |  |  |  |  |
|             |                                                                                                   |                           |     |                   | Help 🕝                |  |  |  |  |
|             |                                                                                                   |                           |     |                   | Page 1                |  |  |  |  |
|             | Limit ID                                                                                          | Limit Desc.               | CCY | Limit Amt.        | Total Liability Level |  |  |  |  |
| 1           | 000013904 / TOT                                                                                   | TOTAL LIMIT               | INR | 5,92,50,00,000.00 | 0.00 1                |  |  |  |  |
|             | 000013904 / FB                                                                                    | TOTAL FUND BASED LIMIT    | INR | 4,24,00,00,000.00 | 0.00 2                |  |  |  |  |
|             | 000013904 / TL ***                                                                                | TERM LOAN                 | INR | 1,00,00,00,000.00 | 0.00 3                |  |  |  |  |
|             | 000013904 / CC ***                                                                                | TOTAL CASH CREDIT         | INR | 3,24,00,00,000.00 | 0.00 3                |  |  |  |  |
|             | 000013904 / WCDL ***                                                                              | WORKING CAPITAL DEMAND LN | INR | 2,54,40,00,000.00 | 0.00 4                |  |  |  |  |
|             | 000013904 / PC ***                                                                                | PACKING CREDIT            | INR | 2,65,00,00,000.00 | 0.00 4                |  |  |  |  |
| 1           | 000013904 / NFB                                                                                   | TOTAL NON FUND BASED LIMI | INR | 1,68,50,00,000.00 | 0.00 2                |  |  |  |  |
|             | 000013904 / LCTOT ***                                                                             | TOTAL LC LIMIT            | INR | 1,68,50,00,000.00 | 0.00 3                |  |  |  |  |
|             | 000013904 / TOTG ***                                                                              | TOTAL GUARANTEE LIMIT     | INR | 1,00,00,00,000.00 | 0.00 4                |  |  |  |  |

Back

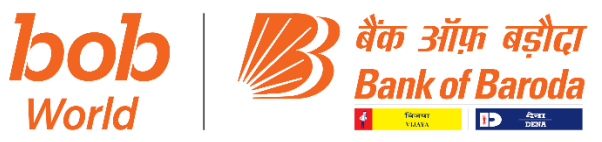

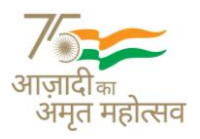

<u>Step 02:</u> After creation of Limit Nodes, the same needs to be linked to respective accounts:

**For Fund Based Limits:** Use HACLHM menu: Select Drawing power  $\rightarrow$  Enter Account No.  $\rightarrow$  DP Indicator  $\rightarrow$  Select Parent and enter Limit ID (defined for the facility) & submit.

Screenshot of linking of limit nodes for Accounts in HACLHM menu - Drawing Power

| Account Limit History Maintenance |                                        |                         |                                  |           |
|-----------------------------------|----------------------------------------|-------------------------|----------------------------------|-----------|
| Function                          | Modify                                 |                         |                                  |           |
| A/c. ID                           | 29100400000040 INR 2910 HINDUJA ENERGY | (INDIA) LIMITED         |                                  |           |
| Operation                         | DRAWING POWER                          |                         |                                  |           |
|                                   |                                        |                         |                                  | Help 🕜    |
| Sanction Limit<br>Balance Detaile | INR 300000000.00                       | Drawing Power           | INR 13810500000.00               |           |
| Add                               |                                        |                         | Records 1 to                     | 5 of 29 🕨 |
| Applicable From Date Event        | Drawing Power Indicator                | Drawing Power Pcnt. CCY | Drawing Power A/c. Recalled Stat | tus       |
| ✓ 03-10-2022 DPMAN                | м                                      | 0.000000 INR            | 13,81,05,00,000.00 No Acti       | ive 🔺     |
| 04-07-2022 DPMAN                  | м                                      | 0.000000 INR            | 18,26,55,00,000.00 No Acti       | ive       |
| 30-06-2022 DPMAN                  | м                                      | 0.000000 INR            | 23,21,55,00,000.00 No Acti       | ive       |
| 29-06-2022 DPMAN                  | м                                      | 0.000000 INR            | 20,74,05,00,000.00 No Acti       | ive       |
| DPMAN                             | м                                      | 0.000000 INR            | 17,27,55,00,000.00 No Acti       | ive 🔽     |
| Applicable From Date *            | 03-10-2022                             | Event                   | DPMAN                            |           |
| Drawing Power Indicator *         | P - Parent                             | Drawing Power Pcnt.     | 0.000000                         |           |
| Limit ID                          | HINDUJA 🔍 OD 🔍                         | Drawing Power           | INR                              |           |
| DACC Limit - Absolute             | INR 0.00                               | DACC Limit - Pont.      | 0.000000                         |           |
| DAFA Limit Absolute               | INR 0.00                               | DAFA Limit Pcnt.        | 0.000000                         |           |
| A/c. Recalled *                   | N - No 💙                               | Remarks                 | AS PER NEW SBLC REQUEST          |           |
|                                   |                                        |                         | ~                                |           |
| Status                            | Active                                 |                         |                                  |           |

For Non-Fund Based Limits: Use OGM for BGs / ODCM for LCs

Screenshot & process flow of linking of limit nodes for BGs using OGM menu in Limit Details Tab

Use OGM menu: Select Function (Modify)  $\rightarrow$  Select the BG No.  $\rightarrow$  Go  $\rightarrow$  Visit the Limit Details  $\rightarrow$  Enter Limit ID (defined for the facility) & submit.

| Outward Guarantee Maint | enance        |                      |               |                              |                                  |                  |
|-------------------------|---------------|----------------------|---------------|------------------------------|----------------------------------|------------------|
| Function                | M - Modify    |                      | Guarantee Ty  | vpe IGPE                     | R                                |                  |
| Guarantee Amt.          | INR 823625.00 |                      | Guarantee No  | p. 2910                      | IGPER003420 INR 2910 CFS BALLARD | ESTATE           |
| CIF ID 000082834 CHEMIC |               | OCESS EQUIPMENTS PVT | LTD           |                              |                                  |                  |
| Instructions            | Text Details  | <u>H</u> istory      | Gu            | arantee Tracer Details ( E ) | Docum                            | ent ( <u>K</u> ) |
| General                 | Party Details | Guara                | antee Details | Limit Details                | Margin Deta                      | ils              |
|                         |               |                      |               |                              |                                  | Help 🝞           |
| Limit Information       |               |                      |               |                              |                                  |                  |
| Limit ID                | CPEPL BGI     | Q, 🖸                 | Limit Margin  | %                            | -                                |                  |
| Delink Limit ID         |               |                      |               |                              |                                  |                  |
| Approval Limit          | INR           | 30000000.00          | Available Lin | nit INR                      | 178648987.59                     |                  |
| Related Limits          |               |                      |               |                              |                                  |                  |
| Related Limits          | Bank Limits   | Country Limits       |               |                              |                                  |                  |
| Submit Validate Can     | icel          |                      |               |                              |                                  |                  |

# Screenshot & process flow Linking of limit nodes for LCs using ODCM menu in Limit Details Tab:

Use ODCM menu: Select Function (Modify)  $\rightarrow$  Select the LC No.  $\rightarrow$  Go  $\rightarrow$  Visit the Limit Details  $\rightarrow$  Enter the Limit ID (defined for the facility) & submit.

| Outward Documentary C  | redit Maintenance                     |                                            |                |               |                       |           |              |                         |       |        |
|------------------------|---------------------------------------|--------------------------------------------|----------------|---------------|-----------------------|-----------|--------------|-------------------------|-------|--------|
| Function               | MODIFY                                |                                            |                |               | Documentary Credit Ty | pe        | ILCIS INLAND | LC ISSUANCE             |       |        |
| Documentary Credit No. | 116217                                | 116217ILCU0154 INR 2910 CFS BALLARD ESTATE |                |               | Documentary Credit An | nt.       | INR 30,00,00 | 0.00                    |       |        |
| CIF ID                 | CLC009956                             |                                            |                |               |                       |           |              |                         |       |        |
| Instructions           | Document Utilization Details          |                                            | Tex            | t Details (⊻) | History               |           | Outward Me   | e <u>s</u> sage Details |       |        |
| <u>G</u> eneral Det    | General Details Related Party Details |                                            |                | DC Details    | ;                     | Limit Det | ails         | 🗌 <u>M</u> argin        |       |        |
|                        |                                       |                                            |                |               |                       |           |              |                         |       | Help 🕝 |
| Limit Information      |                                       |                                            |                |               |                       |           |              |                         |       |        |
| Limit ID               | D0004                                 | 00141 × LJ                                 | 2, 53          |               | Limit Margin %        |           | 0.000000     |                         |       |        |
| Delink Limit ID        |                                       |                                            |                |               |                       |           |              |                         |       |        |
| Approval Limit         | INR                                   |                                            | 68000000.00    |               | Available Limit       |           | INR          | 67019203                | 35.00 |        |
| Related Limits         |                                       |                                            |                |               |                       |           |              |                         |       |        |
| Related Limits         | 🗸 Bar                                 | nk Limits                                  | Country Limits |               |                       |           |              |                         |       |        |
| Submit Validate Car    | ncel                                  |                                            |                |               |                       |           |              |                         |       |        |

**Corporate & Institutional Credit Department, Baroda Corporate Centre,** 6<sup>th</sup> Floor, C-26, G - Block, Bandra-Kurla Complex, Bandra (East), Mumbai - 400 051. Ph: 022- 66985626/5701 Fax:(022) 26521908/26500155, E-mail: cgm.credit.bcc@bankofbaroda.com

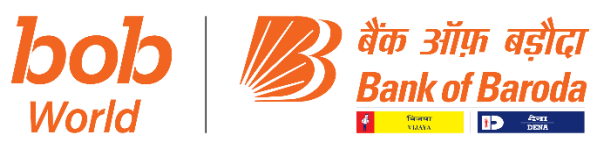

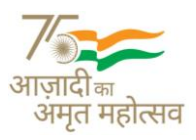

Please note that the above procedure of linkage of NFBs (LC/BG) is applicable only for the LCs/BGs being issued/already issued in FINACLE. In cases where limit nodes are required to be changed for NFB limits under Baroda Insta, branches are required to refer to matter to TFBO by email at <u>cfs.fbo@bankofbaroda.com</u> with details of changes required to be done. Mr. Manish Gupta – Chief Manager (TFBO) shall be single point of contact for such matters.

#### NOTES:

- 1. If one account of the borrower is linked to limit node, all accounts (both fund based and nonfund based limits) of the particular borrower should invariably be linked to limit nodes.
- 2. At the time of renewals/enhancements of limits branches are required to update the revised sanction details in limit node also to avoid any mismatch of sanction limits at account level and limit node level.
- 3. Wherever limit nodes are maintained, the Drawing Power Indicator at account level should be P Parent.
- 4. Child limits should be linked to parent limits appropriately as shown in the sample diagram.
- 5. Branch can check limit tree details in HLTL menu and accounts linked to limit nodes in HLNDI menu

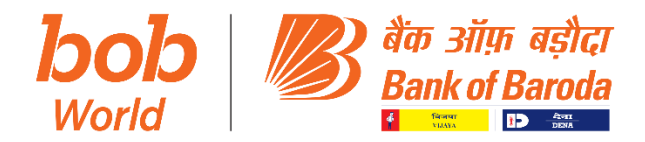

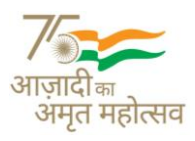

#### SCENARIO 2: WHERE THERE IS ONLY -01- LIMIT NODE DEFINED FOR THE CUSTOMER

In the above case Branch to ensure the approved limit, limit approval date, limit expiry date and the Drawing power indicator is updated as per the last available sanction. Further, the parent limit Id is properly captured in the child nodes as explained in Scenario 1. Any modification in the existing limit ID can be done using the menu HLNM

#### Limit Node Modification through HLNM menu:

| Limit Node Maintenance    |                                                                                                    |            |   |        |
|---------------------------|----------------------------------------------------------------------------------------------------|------------|---|--------|
| Function *<br>Template ID | Select<br>A - Add<br>C - Copy                                                                                  | Limit 10 * | ۹ | Help 🤪 |
| Go Clear                  | D - Delete<br>I - Inquire<br>M - Modify<br>U - Undelete<br>V - Vertify<br>X - Cancel<br>T - Copy from Template |            |   |        |

#### **Modification:**

| Fund Liability                                                                                                    | 0.00                  |          | Nonfunded Liability                 | 8,38,39,666.00                     |     |
|----------------------------------------------------------------------------------------------------|-----------------------|----------|-------------------------------------|------------------------------------|-----|
| Total Liability                                                                                                    | 38,18,30,536.64       |          | Fructified Liability                | 12,68,357.46                       |     |
| Limit Margin Amt.                                                                                                    | 13,21,562.40          |          | Credit Balance                      | 0.00                               |     |
| Ublized Limit                                                                                                    | 0.00                  |          | No. of A/c.                         | •                                  |     |
| Treasury Usized Limit                                                                                                    | 0.00                  |          |                                     |                                    |     |
| Limit free Details                                                                                                    |                       |          | Annual Description Description      |                                    |     |
| Available Sanction Limit                                                                                                    | 4,50,47,900.96        |          | Available Drawing Power             | 4,50,47,300.36                     |     |
| Press and the state of the state of the stat | NER LIMITS OF CREPL   | 1        |                                     | NB                                 |     |
| Party and a second second seco |                       | 1        |                                     | NOAN BUPEE                         | -   |
| Limit Type                                                                                                    | C-CIFID Y             | 7        | Limit Type ID                       | 000082834                          |     |
|                                                                                                    |                       |          |                                     | CHEMICAL PROCESS EQUIPMENTS PVT LT | 0   |
| Committed Lines                                                                                                    | ⊖Yes ®No              |          | Parent Limit ID                     | CPEPL TOT                          | •   |
|                                                                                                    |                       |          |                                     |                                    |     |
| Approval Limit                                                                                                    | PUR 43,00,00,000.00   |          | Drawing Power Indicator             | E - Equal                          | -   |
| Global Limit                                                                                                    | ⊖Yes #No              |          | Bank Set ID                         |                                    |     |
| Collateral Value Eroded                                                                                                    | Yes No                |          | Drawing Power Pont.                 | 0 000000                           | i 1 |
| Drawing Power/Margin Retained                                                                                                    | 43.00.00.000.00       |          |                                     |                                    |     |
| I will Assess the "                                                                                                    | 20-12-2019            | -        | Limit Expiry Date                   | 26.12.2021                         | 1   |
| Contract Sign Date                                                                                                    |                       |          | Limit Effective Date                |                                    | 197 |
| Limit Expiry Extended up to                                                                                                    | 20.12.2021            |          | No. of Extensions                   | 3                                  |     |
| Limit Review Date                                                                                                    | 19-13-3021            |          | Loan Type                           | O Non Revolution @ Revolution      |     |
| Ease User Maintained Liability                                                                                                    | 0.00                  | Jan      | Effective User Maintained Liability | 29 79 90 870 6                     | 1   |
| Min. Required Collateral Post N                                                                                                    | 0.000000              | 1        | Min. Collateral Value Based On      | Rhan Olishih Officialia            | 5   |
| Announal Authority                                                                                                    | 70000                 | 0        | Appropriat Lange                    | Towork                             |     |
|                                                                                                    | 2000 CERTER CREAT CI  |          | -                                   | TOWN OFFICE                        |     |
| Limit Status                                                                                                    | EXTERN OF THE OPENING | 10       | Interest Table Code                 | EXTERNAL OF TIME                   | 70. |
|                                                                                                    |                       |          |                                     |                                    |     |
| Limit Approval Reference                                                                                                    |                       | 1        | Pattern of Funding                  |                                    |     |
|                                                                                                    |                       |          |                                     |                                    |     |
|                                                                                                    |                       |          |                                     |                                    |     |
| Regiments Unit of Limit                                                                                                    |                       |          | Notes .                             |                                    | 1   |
|                                                                                                    |                       |          |                                     | 0                                  |     |
| Reason Code                                                                                                    |                       | 0        |                                     |                                    | ,   |
| Master Limit Rode                                                                                                    | MONEM                 | 0        | Debit Alc. for Fees                 |                                    | 10  |
|                                                                                                    |                       | -        |                                     |                                    |     |
| Limit Activation Conditions Precedent Met                                                                                                    | ® Yes ⊖ No            |          | Product Code                        |                                    | 0   |
|                                                                                                    |                       |          |                                     | -                                  |     |
| Availability End Date                                                                                                    |                       | <b>H</b> |                                     |                                    |     |
| Limit Node Terms and Conditions                                                                                                    |                       |          |                                     |                                    |     |

Once necessary corrections/updations has been done please click on Submit & Verify the Same through Menu HLNM.

**Corporate & Institutional Credit Department, Baroda Corporate Centre,** 6<sup>th</sup> Floor, C-26, G - Block, Bandra-Kurla Complex, Bandra (East), Mumbai - 400 051. Ph: 022- 66985626/5701 Fax:(022) 26521908/26500155, E-mail: cgm.credit.bcc@bankofbaroda.com

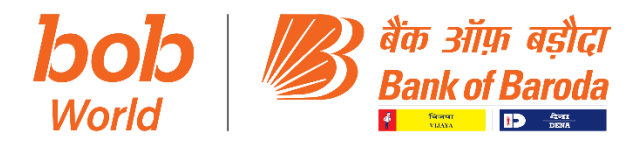

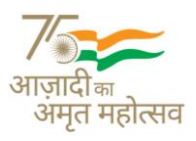

#### SCENARIO 3: WHERE MULTIPLE LIMIT NODES EXIST FOR THE SAME CUSTOMER ID.

The following steps are to be followed:

- Step 1: Branch to check all the existing limit node of a particular borrower and identify one limit node which is required to be retained. All other Limit nodes shall be treated as "Duplicate Limit Nodes"
- Step 2: De-link all the accounts / NFB limits from limit Ids of duplicate limit nodes and link those accounts / NFB limits to limit Ids of identified limit node which is to be retained.

#### Delinking and Relinking to be done as under:

#### For Fund Based facility:

Use HACLHM menu: Select Drawing power  $\rightarrow$  Function (Modify)  $\rightarrow$  Enter Account No.  $\rightarrow$  DP Indicator  $\rightarrow$  Parent and Replace the existing Limit ID with identified limit Id & submit.

#### De-linking of limit nodes for Accounts in HACLHM menu – Drawing Power

|                              | ,      |                                      |                     |                |                             |              |
|------------------------------|--------|--------------------------------------|---------------------|----------------|-----------------------------|--------------|
| Account Limit History Mainte | enance |                                      |                     |                |                             |              |
| Function                     |        | Modify                               |                     |                |                             |              |
| A/c. ID                      |        | 29100400000040 INR 2910 HINDUJA ENER | GY (INDIA) LIMITED  |                |                             |              |
| Operation                    |        | DRAWING POWER                        |                     |                |                             |              |
|                              |        |                                      |                     |                |                             | Help 🕜       |
| Sanction Limit               |        | INR 3000000000.00                    | Drawin              | ng Power       | INR 13810500000.00          |              |
| Balance Details              |        | 14                                   |                     |                |                             |              |
| Add                          |        |                                      |                     |                | Records 1                   | to 5 of 29 🕨 |
| Applicable From Date         | Event  | Drawing Power Indicator              | Drawing Power Pont. | CCY            | Drawing Power A/c. Recalled | Status       |
| ✓ 03-10-2022                 | DPMAN  | м                                    | 0.00000             | INR            | 13,81,05,00,000.00 No       | Active       |
| 04-07-2022                   | DPMAN  | м                                    | 0.00000             | INR            | 18,26,55,00,000.00 No       | Active       |
| 30-06-2022                   | DPMAN  | м                                    | 0.00000             | INR            | 23,21,55,00,000.00 No       | Active       |
| 29-06-2022                   | DPMAN  | м                                    | 0.00000             | INR            | 20,74,05,00,000.00 No       | Active       |
| 14-06-2022                   | DPMAN  | м                                    | 0.00000             | INR            | 17,27,55,00,000.00 No       | Active       |
| Applicable From Date *       |        | 03-10-2022                           | Event               |                | DPMAN                       |              |
| Drawing Power Indicator *    |        | P - Parent 🗸                         | Drawin              | ng Power Pont. | 0.000000                    |              |
| Limit ID                     |        | HINDUJA 🔍 OD 🔍                       | Drawin              | ng Power       | INR                         |              |
| DACC Limit - Absolute        |        | INR 0.00                             | DACC                | Limit - Pcnt.  | 0.000000                    |              |
| DAFA Limit Absolute          |        | INR 0.00                             | DAFA I              | Limit Pont.    | 0.000000                    |              |
| A/c. Recalled *              |        | N - No 🗸                             | Remar               | ks             | AS PER NEW SBLC REQUEST     |              |
|                              |        |                                      |                     |                | ~                           |              |
| Status                       |        | Active                               |                     |                |                             |              |

For Non-Fund Based Limits: Use OGM for BGs / ODCM for LCs

#### Linking/De-linking of limit nodes for BGs in OGM menu – Limit Details Tab

Use OGM menu: Select Function (Modify)  $\rightarrow$  Select the BG No.  $\rightarrow$  Go  $\rightarrow$  Visit the Limit Details  $\rightarrow$  Replace the existing Limit ID with identified limit Id & submit.

| Outward Guarantee Mainte | nance                           |                                               |                |                                    |                                             |         |
|--------------------------|---------------------------------|-----------------------------------------------|----------------|------------------------------------|---------------------------------------------|---------|
| Function                 | M - Modify                      |                                               | Guarantee Typ  | e IGPEF                            | 2                                           |         |
| Guarantee Amt.           | INR 823625.00                   |                                               | Guarantee No.  | 2910                               | 2910IGPER003420 INR 2910 CFS BALLARD ESTATE |         |
| CIF ID                   | 000082834 CHEMICAL PR           | 000082834 CHEMICAL PROCESS EQUIPMENTS PVT LTD |                |                                    |                                             |         |
| Instructions             | Text Details                    | <u>H</u> istory                               | Gua            | rantee Tracer Details ( <u>F</u> ) | Document (K)                                |         |
| General                  | Part <u>y</u> Details           | Guaran                                        | ntee Details   | Limit Details                      | Margin                                      | Details |
|                          |                                 |                                               |                |                                    |                                             | Help 🕝  |
| Limit Information        |                                 |                                               |                |                                    |                                             |         |
| Limit ID                 | CPEPL BGI                       | Q, 🖸                                          | Limit Margin % | 6                                  |                                             |         |
| Delink Limit ID          |                                 |                                               |                |                                    |                                             |         |
| Approval Limit           | INR                             | 00000000.00                                   | Available Limi | t INR                              | 178648987.59                                |         |
| Related Limits           |                                 |                                               |                |                                    |                                             |         |
| Related Limits           | <ul> <li>Bank Limits</li> </ul> | Country Limits                                |                |                                    |                                             |         |
| Submit Validate Canc     | el                              |                                               |                |                                    |                                             |         |

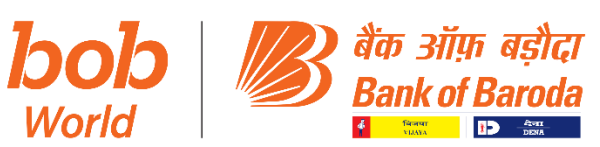

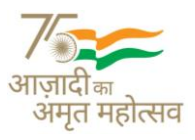

#### De-linking of limit nodes for LCs in ODCM menu – Limit Details Tab:

Use ODCM menu: Select Function (Modify)  $\rightarrow$  Select the LC No.  $\rightarrow$  Go  $\rightarrow$  Visit the Limit Details  $\rightarrow$  Replace the existing Limit ID with identified limit Id & submit.

|                                       |                                            |             |                |                       |                        |               |                | - , , , ,                |        |        |
|---------------------------------------|--------------------------------------------|-------------|----------------|-----------------------|------------------------|---------------|----------------|--------------------------|--------|--------|
| Outward Documentary Ci                | redit Maintenance                          | e           |                |                       |                        |               |                |                          |        |        |
| Function                              | MODIFY                                     |             |                |                       | Documentary Credit Typ | pe            | ILC            | IS INLAND LC ISSUANCE    |        |        |
| Documentary Credit No.                | 116217ILCU0154 INR 2910 CFS BALLARD ESTATE |             |                | Documentary Credit Am | nt.                    | IN            | R 30,00,000.00 |                          |        |        |
| CIF ID                                | CLC009956                                  |             |                |                       |                        |               |                |                          |        |        |
| Instructions                          | tions Document Utilization Details         |             | Tex            | t Details (⊻)         | History                |               | Outward M      | le <u>s</u> sage Details |        |        |
| General Details Related Party Details |                                            |             | DC Details     | 3                     |                        | Limit Details | Margin         |                          |        |        |
|                                       |                                            |             |                |                       |                        |               |                |                          |        | Help 🕝 |
| Limit Information                     |                                            |             |                |                       |                        |               |                |                          |        |        |
| Limit ID                              | bo                                         | 00400141 ×  | LJ 🔍 🖬         |                       | Limit Margin %         |               | 0.0            | 00000                    |        |        |
| Delink Limit ID                       |                                            |             |                |                       |                        |               |                |                          |        |        |
| Approval Limit                        | INR                                        |             | 68000000.00    |                       | Available Limit        |               | INF            | 6701920                  | 035.00 |        |
| Related Limits                        |                                            |             |                |                       |                        |               |                |                          |        |        |
| Related Limits                        | 1                                          | Bank Limits | Country Limits |                       |                        |               |                |                          |        |        |
|                                       |                                            |             |                |                       |                        |               |                |                          |        |        |

Submit Validate Cancel

The above modification has to be verified by another User.

Please note that the above procedure of modification in linkage of NFBs (LC/BG) is applicable only for the LCs/BGs being issued/already issued in FINACLE. In cases where limit nodes are required to be changed for NFB limits under Baroda Insta, branches are required to refer to matter to TFBO by email at <u>cfs.fbo@bankofbaroda.com</u> with details of changes required to be done. Mr. Manish Gupta – Chief Manager (TFBO) shall be single point of contact for such matters.

Step 3: After de-linking / Relinking of accounts, branch is required to delete duplicate limit nodes

through HLNM menu. Such limit nodes can be deleted through HLNM menu.

| Limit Node Maintenance    |                                                                                                    |           |     |        |
|---------------------------|----------------------------------------------------------------------------------------------------|-----------|-----|--------|
| Function *<br>Template ID | Select<br>A · Add<br>C · Copy                                                                                | Land (0 * | ۹ ا | Hulp 🥥 |
| Go Clear                  | D - Delete<br>I - Inquire<br>M - Modify<br>U - Undelete<br>V - Venty<br>X - Cancel<br>T - Copy from Template |           |     |        |

#### **Deletion:**

Limit ID: Enter the Limit ID to be deleted

| Limit Node Maintenance    |            |            |          |        |
|---------------------------|------------|------------|----------|--------|
| Function *<br>Template ID | D - Delete | Limit ID * | CPEPL BD | Help 📀 |
| Go Clear                  |            |            |          |        |

Click on Go which will take you to screen II and submit. Subsequently Verify the Same through Menu HLNM.

Post deletion of duplicate limit nodes Branch to ensure that all the details as defined in Scenario 2

have been updated in the proper limit node.

Please note that the above procedure of modification in linkage of NFBs (LC/BG) is applicable only for the LCs/BGs being issued/already issued in FINACLE. In cases where limit nodes are required to be changed for NFB limits under Baroda Insta, branches are required to refer to matter to TFBO by email at <u>cfs.fbo@bankofbaroda.com</u> with details of changes required to be done. Mr. Manish Gupta – Chief Manager (TFBO) shall be single point of contact for such matters.

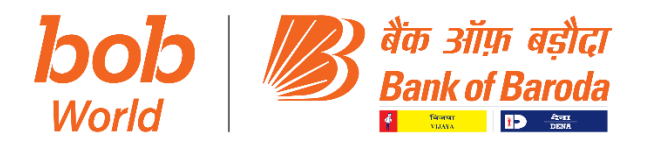

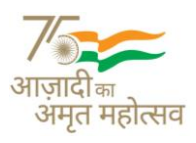

## In case the Borrower is allowed facilities as sub-limit of main limit or interchangeability within limits then following updation is to be done in HBAIM menu.

#### Updation of Limit details in HBAIM Menu:

The following details pertaining to the borrower having Limit Node with Interchangeability:

Menu: HBAIM (Screen V)

Module: Select Borrower's Additional Information Maintenance

Action: Select Add/Modify

Option: Select option as 'Customer'

**Customer ID:** Enter Cust ID of the borrower

Click on Go

And select 'Miscellaneous Tab'

Select Line Of Credit Flag as 'Y' in case of 'Interchangeability Allowed' or else 'N'.

Enter Line of Credit Limit as the Total Limit Under Limit Node (i.e., total limit sanctioned to the Borrower).

| <u>G</u> eneral Details<br>Tab                | <u>R</u> ehabilitation<br>Details | <u>S</u> arfaesi<br>details | <u>C</u> ompromise<br>details | C <u>o</u> nsortium<br>Details | MultipleBanking<br>details | Litigation<br>details | Adv to Directors<br>Etc | Internal Rating<br>Details | External Rating<br>Details | Miscellaneous<br>Details |
|-----------------------------------------------|-----------------------------------|-----------------------------|-------------------------------|--------------------------------|----------------------------|-----------------------|-------------------------|----------------------------|----------------------------|--------------------------|
| Borrower's Additional Information Maintenance |                                   |                             |                               |                                |                            |                       |                         |                            |                            |                          |
|                                               |                                   |                             |                               |                                |                            |                       |                         |                            |                            |                          |
|                                               |                                   |                             |                               |                                |                            |                       |                         |                            |                            |                          |
|                                               |                                   |                             |                               |                                |                            |                       |                         |                            |                            | Help 🍞                   |
| Performing Mo                                 | dification For Custor             | ner On Tab Mis              | cellaneous                    |                                |                            |                       |                         |                            |                            |                          |
| CUSTOMER DE                                   | TAILS :                           |                             |                               |                                |                            |                       |                         |                            |                            |                          |
| Customer ID                                   |                                   |                             |                               |                                |                            |                       |                         |                            |                            |                          |
| Name                                          |                                   | 10                          | / NA                          | /                              |                            |                       |                         |                            |                            |                          |
| Cust Since                                    |                                   | 03-06-2019                  |                               |                                | Parent.                    | Br Code:              |                         | 8097                       |                            |                          |
| Religion:                                     |                                   | 10 / N                      | A                             |                                | Caste                      |                       |                         | 90 / NA                    |                            |                          |
| Marital Status                                |                                   | 99 / N                      | A                             |                                | Occupa                     | ion                   |                         | 8010 / NA                  |                            |                          |
| Constitution                                  |                                   | 410 / N                     | A                             |                                | Emp. ld                    |                       |                         | 183316                     |                            |                          |
| IECD No.                                      |                                   |                             |                               |                                |                            |                       |                         |                            |                            |                          |
| MISCELLANEO                                   | JS DETAILS :                      |                             |                               |                                |                            |                       |                         |                            |                            |                          |
| RED FLAG DATE                                 |                                   |                             |                               |                                | NON CO                     | OP DATE               |                         |                            |                            |                          |
| CORP INVOCATION                               | DATE                              |                             |                               |                                | CORP IN                    | IPLEMENT DATE         |                         |                            |                            |                          |
| FREE_DATE5                                    |                                   |                             |                               |                                | FREE_D/                    | TE6                   |                         |                            |                            |                          |
| LCB_SEGMENT                                   |                                   |                             |                               |                                | Free Co                    | de2                   |                         |                            | Q                          |                          |
| LINE OF CREDIT FL                             | AG                                | N                           |                               |                                | Free Co                    | de4                   |                         |                            | <u></u>                    |                          |
| LINE OF CREDIT LI                             | MIT                               |                             |                               |                                | Free Te                    | xt2                   |                         |                            |                            |                          |
| Free Text3                                    |                                   |                             |                               |                                | FoodAg                     | ro-Agr_Inf-Exp        |                         |                            |                            |                          |

After updation of relevant details, Go to General Tab and Submit. The above modification has to be verified by another User.

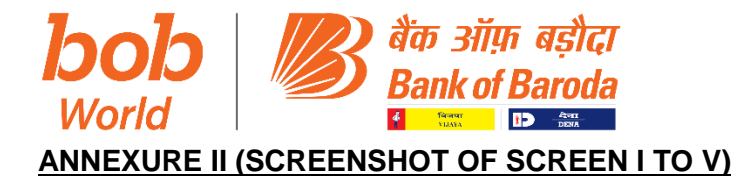

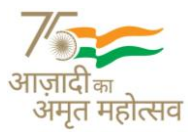

## SCREEN I

| Finacle Universal Banking Solution                                                                                                    | ion - Windows Internet Explorer                          |                                |                                                   |                      |
|----------------------------------------------------------------------------------------------------|----------------------------------------------------------|--------------------------------|---------------------------------------------------|----------------------|
| C C C A ttps://fin10sita                                                                                                    | pp.bankofbaroda.co.in:15300/SSO/ui/SSOLogin.jsp          |                                | ★ Sertificate Error Sector Bing                   | <b>₽</b> •           |
| File Edit View Favorites T                                                                                                    | Fools Help                                               |                                |                                                   |                      |
| 🚖 Favorites 🛛 🚖 🙋 Security S                                                                                                    | Settings at Risk 🙋 10500 🙋 Suggested Sites 👻 🔊 🕅         | Web Slice Gallery 🔻            |                                                   |                      |
| 🧭 Finacle Universal Banking Solu                                                                                                    | ition                                                    |                                | 🚵 🔻 🖾 👻 🚍 🖛 👻 Page 👻 Sa                           | iety 🕶 Tools 👻 🔞 👻 🦈 |
| Vour current security settings p                                                                                                    | ut your computer at risk. Click here to change your secu | urity settings                 |                                                   | ×                    |
| User: AST2                                                                                                    | Calendar: Gregorian 🔍                                    | Time Zone: IST 🔍               | Solution: FINCORE -                               |                      |
| <b>Finacle</b>                                                                                                    |                                                          |                                | Menu Show Memo Pad Background Menu                | CCY Converter        |
| Universal Banking Solution                                                                                                    | n from Infosys                                           |                                | 18 June, 2016   User AST2   2904   Menu Shortcut: | Go                   |
| Limit Node Maintenance                                                                                                    |                                                          |                                |                                                   |                      |
| Function *                                                                                                    | A - Add                                                  | <ul> <li>Limit ID *</li> </ul> | 000013904 TOT 9                                   | Help 🍞               |
| _Go_Clear                                                                                                    |                                                          |                                |                                                   |                      |
|                                                                                                    |                                                          |                                |                                                   |                      |
|                                                                                                    |                                                          |                                |                                                   |                      |
|                                                                                                    |                                                          |                                |                                                   |                      |
|                                                                                                    |                                                          |                                |                                                   |                      |
|                                                                                                    |                                                          |                                |                                                   |                      |
|                                                                                                    |                                                          |                                |                                                   |                      |
|                                                                                                    |                                                          |                                |                                                   |                      |
| Applet successfully loaded                                                                                                    |                                                          |                                | 💷 🔍 Local intranet   Protected Mode: Off          | A +      A 100% +    |
| A      A     A  A     A     A |                                                          |                                | en 🔺 🚧 🎼                                          | 10:17 AM<br>3/2/2017 |

## **SCREEN II**

| ST70 Cale                           | ndar: Gregorian 🔍         | Time Zone: IST                         | Solution: FINCORE                  |             |
|-------------------------------------|---------------------------|----------------------------------------|------------------------------------|-------------|
| ode Maintenance                     |                           |                                        | : ,                                |             |
| 'n                                  | Add                       | Limit ID                               | 000013904/TOT                      |             |
| Seasonal Lin                        | nits <u>T</u> ime B       | and <u>B</u> asel                      | Fee Setup                          | <u> </u>    |
| L <u>N</u> M Details                | User Maintained Liability | Limit Categories                       | Documentat                         | ion Details |
| Fund Liability                      |                           | Nonfunded Liability                    |                                    | н           |
| Total Liability<br>Limit Margin Amt |                           | Fructified Liability<br>Credit Balance |                                    |             |
| Utilized Limit                      |                           | No. of A/c.                            |                                    |             |
| Treasury Utilized Limit             |                           |                                        |                                    |             |
| Limit Tree Details                  |                           |                                        |                                    |             |
| Available Sanction Limit            |                           | Available Drawing Power                |                                    |             |
| Description *                       | TOTAL LIMIT               | CCY *                                  | INR INDIAN RUPEE                   |             |
| Limit Type                          | C - CIF ID                | Limit Type ID                          | 000013904                          |             |
| Committed Lines                     | ⊖Yes ◉No                  | Parent Limit ID                        |                                    |             |
| Approval Limit *                    | 5,92,50,00,000.00         | Drawing Power Indicator *              | E - Equal                          |             |
| Global Limit *                      | ◯Yes ◉No                  | Bank Set ID                            |                                    |             |
| Collateral Value Eroded             | Ves No                    | Drawing Power Pcnt.                    |                                    |             |
| Drawing Power/Margin Retained       | 5,92,50,00,000.00         |                                        |                                    |             |
| Limit Approval Date *               | 01-11-2022                | Limit Expiry Date                      | 01-11-2023                         |             |
| Contract Sign Date                  |                           | Limit Effective Date                   |                                    |             |
| Limit Expiry Extended up to         | 01-11-2023                |                                        |                                    |             |
| Limit Review Date                   |                           | Loan Type                              | O Non Revolving  Revolving         |             |
| Base User Maintained Liability      |                           | Effective User Maintained Liabilit     | ity                                |             |
| Min. Required Collateral Pcnt.%     |                           | Min. Collateral Value Based On         | None O Liability O Sanction Limits |             |
| Approval Authority                  | мс                        | Approval Level                         | HDOFF                              |             |
|                                     | MANAGEMENT COMMITTE       |                                        | HEAD OFFICE                        |             |
| Limit Status                        | <b>v</b>                  | Interest Table Code                    | <b>v</b>                           |             |
| Limit Approval Reference            |                           | Pattern of Funding                     |                                    |             |
|                                     |                           | -                                      |                                    |             |

Corporate & Institutional Credit Department, Baroda Corporate Centre, 6<sup>th</sup> Floor, C-26, G - Block, Bandra-Kurla Complex, Bandra (East), Mumbai - 400 051. Ph: 022- 66985626/5701 Fax:(022) 26521908/26500155, E-mail: cgm.credit.bcc@bankofbaroda.com

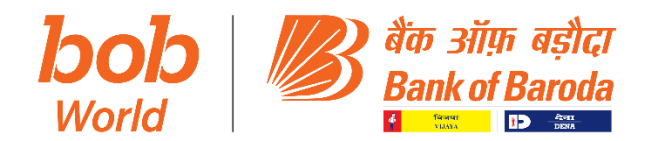

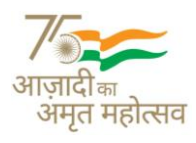

#### **SCREEN III**

|                                  |                               |                        |                 |          |              |                    |              |                       |              |                   | - 0          | Х     |
|----------------------------------|-------------------------------|------------------------|-----------------|----------|--------------|--------------------|--------------|-----------------------|--------------|-------------------|--------------|-------|
| 🗲 🕘 🏉 https://finsitap20         | 01.bankofbaroda.co.in:16000/9 | SSO/ui/SSOLogin.jsp    |                 |          |              | 👻 😵 Certifi        | cate error 🖒 | Search                |              | J                 | <b>→</b> û ☆ | £33 ( |
| 🦉 Finacle Universal Banking Solu | u 🧉 Finacle Universal Banl    | king S 🗙 📑             |                 |          |              |                    |              |                       |              |                   |              |       |
| User: TEST60                     | Calendar: Grego               | rian 🔍                 |                 | Tin      | ne Zone: IST | Q                  |              | Solution: FINCORE     | ~            |                   |              | •     |
| Finacle                          |                               |                        |                 |          |              |                    |              |                       | Menu         | Show Memo Pad     | CCY Conver   | ter   |
| Universal Banking Solutio        | on from Infosys               |                        |                 |          |              |                    | 05 No        | wember, 2022   User T | EST60   2904 | Menu Shortcut:    |              | Go    |
| Limit Node Maintenance           |                               |                        |                 |          |              |                    |              |                       |              |                   |              |       |
| Function                         | Add                           |                        |                 |          |              | Limit ID           |              | 000013904/TOT         |              |                   |              |       |
|                                  | Seasona <u>l</u> Limits       |                        | <u>T</u> ime Ba | nd       |              | Basel              |              | Fee Se                | etup         |                   | <u> </u>     |       |
| L <u>N</u> M Details             |                               | User Maintained Liabil | ity             |          |              | ✓ Limit Categories |              |                       | Docur        | mentation Details |              | _     |
|                                  |                               |                        |                 |          |              |                    |              |                       |              | Help              | 2            |       |
| Add                              |                               |                        |                 |          |              |                    |              |                       |              | Records 1         | to 2 of 2 🕨  |       |
| Category Type                    | Category Code                 | Description            |                 |          |              |                    |              | Primary               | Active       | Del.              |              |       |
| Cif Id                           | 000013904                     | INDIAN ROPEL           |                 |          |              |                    |              | Y                     | Yes          | No                |              |       |
|                                  |                               |                        |                 |          |              |                    |              |                       |              |                   |              |       |
|                                  |                               |                        |                 |          |              |                    |              |                       |              |                   | •            |       |
| Category Type                    | I - Cif ID                    | ~                      |                 | Categor  | y Code       | 000013904          | ļ            |                       |              |                   |              |       |
| Active                           | Y - Yes                       | ~                      |                 | Record   |              | Del.               |              |                       |              |                   |              |       |
| Submit Cancel                    |                               |                        |                 |          |              |                    |              |                       |              |                   |              |       |
|                                  |                               |                        |                 |          |              |                    |              |                       |              |                   |              |       |
|                                  |                               |                        |                 |          |              |                    |              |                       |              |                   |              |       |
|                                  |                               |                        |                 |          |              |                    |              |                       |              |                   |              |       |
|                                  |                               |                        |                 |          |              |                    |              |                       |              |                   |              |       |
|                                  |                               |                        |                 |          |              |                    |              |                       |              |                   |              |       |
|                                  |                               |                        |                 |          |              |                    |              |                       |              |                   |              |       |
|                                  |                               |                        |                 |          |              |                    |              |                       |              |                   |              |       |
|                                  |                               |                        |                 |          |              |                    |              |                       |              |                   |              |       |
|                                  |                               |                        |                 |          |              |                    |              |                       |              |                   |              |       |
|                                  |                               |                        |                 |          |              |                    |              |                       |              |                   |              |       |
|                                  |                               |                        |                 |          |              |                    |              |                       |              |                   |              |       |
|                                  |                               |                        |                 |          |              |                    |              |                       |              |                   |              |       |
|                                  |                               |                        |                 |          |              |                    |              |                       |              |                   |              |       |
|                                  |                               |                        |                 |          |              |                    |              |                       |              |                   |              |       |
|                                  |                               |                        |                 |          |              |                    |              |                       |              |                   |              |       |
|                                  |                               |                        |                 |          |              |                    |              |                       |              |                   |              |       |
|                                  |                               |                        |                 |          |              |                    |              |                       |              |                   |              |       |
| + Q Type here to se              | earch                         | 0 8                    |                 | 0        | a 👩          | 6                  |              |                       | <b>D</b> =   | i ΕΝ              | IG 13:03     | 艮     |
| / ijpenere to st                 |                               |                        |                 | <b>V</b> | 00           |                    |              |                       | <u> </u>     |                   | 05-11-2022   | U     |

Corporate & Institutional Credit Department, Baroda Corporate Centre, 6<sup>th</sup> Floor, C-26, G - Block, Bandra-Kurla Complex, Bandra (East), Mumbai - 400 051. Ph: 022- 66985626/5701 Fax:(022) 26521908/26500155, E-mail: cgm.credit.bcc@bankofbaroda.com

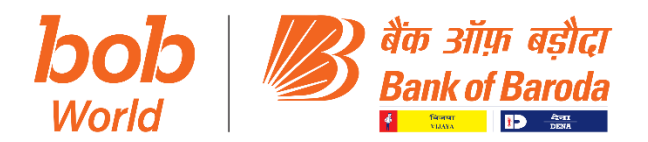

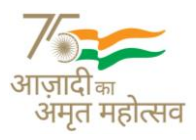

#### **SCREEN IV:**

|                                 |                                     |             |          |            |       |                         |             |               |             |                | - 0                   | ×     |
|---------------------------------|-------------------------------------|-------------|----------|------------|-------|-------------------------|-------------|---------------|-------------|----------------|-----------------------|-------|
| 🗲 🗟 https://finsitap20          | 1.bankofbaroda.co.in:16000/SSO/ui/S | SOLogin.jsp |          |            |       | 👻 😵 Certificate error 🖒 | Search      |               |             |                | <b>२</b> - िर्        | ን 🔅 🙂 |
| Finacle Universal Banking S     | × 📑                                 |             |          |            |       |                         |             |               |             |                |                       |       |
| User: TEST70                    | Calendar: Gregorian                 | <b>k</b>    |          | Time Zone: | IST 🔍 |                         | Solution:   | FINCORE       | ~           |                |                       | 4     |
| Finacle                         |                                     |             |          |            |       |                         |             | 3             | Menu        | Show Memo Pad  | CCY Conv              | erter |
| Universal Banking Solution      | n from Infosys                      |             |          |            |       | 05 N                    | ovember, 20 | )22   User TE | ST70   2904 | Menu Shortcut: |                       | Go    |
| Limit Node Maintenance          | •                                   |             |          |            |       |                         |             |               |             |                |                       |       |
|                                 |                                     |             |          |            |       |                         |             |               |             |                |                       |       |
|                                 | IOT added successiony.              |             |          |            |       |                         |             |               |             |                |                       |       |
| Accept                          |                                     |             |          |            |       |                         |             |               |             |                |                       |       |
|                                 |                                     |             |          |            |       |                         |             |               |             |                |                       |       |
|                                 |                                     |             |          |            |       |                         |             |               |             |                |                       |       |
|                                 |                                     |             |          |            |       |                         |             |               |             |                |                       |       |
|                                 |                                     |             |          |            |       |                         |             |               |             |                |                       |       |
|                                 |                                     |             |          |            |       |                         |             |               |             |                |                       |       |
|                                 |                                     |             |          |            |       |                         |             |               |             |                |                       |       |
|                                 |                                     |             |          |            |       |                         |             |               |             |                |                       |       |
|                                 |                                     |             |          |            |       |                         |             |               |             |                |                       |       |
|                                 |                                     |             |          |            |       |                         |             |               |             |                |                       |       |
|                                 |                                     |             |          |            |       |                         |             |               |             |                |                       |       |
|                                 |                                     |             |          |            |       |                         |             |               |             |                |                       |       |
|                                 |                                     |             |          |            |       |                         |             |               |             |                |                       |       |
|                                 |                                     |             |          |            |       |                         |             |               |             |                |                       |       |
|                                 |                                     |             |          |            |       |                         |             |               |             |                |                       |       |
|                                 |                                     |             |          |            |       |                         |             |               |             |                |                       |       |
|                                 |                                     |             |          |            |       |                         |             |               |             |                |                       |       |
|                                 |                                     |             |          |            |       |                         |             |               |             |                |                       |       |
|                                 |                                     |             |          |            |       |                         |             |               |             |                |                       |       |
|                                 |                                     |             |          |            |       |                         |             |               |             |                |                       |       |
| H $\mathcal{P}$ Type here to se | earch                               | O Ħ         | <b>i</b> | 🧿 🤻 🌔      | 0     |                         |             |               | 6           | II ^ ⊕ ¢) ⊨    | NG 13:12<br>05-11-202 | 2 🖥   |
|                                 |                                     |             |          |            |       |                         |             |               |             |                |                       |       |

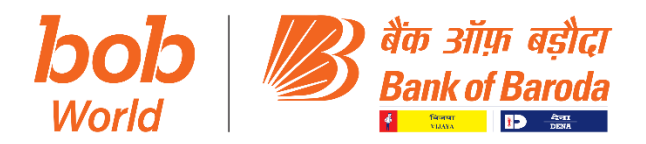

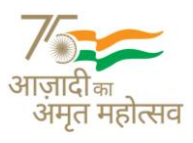

#### SCREEN V

| <u>G</u> eneral Details | <u>R</u> ehabilitation | <u>S</u> arfaesi | <u>C</u> ompromise | C <u>o</u> nsortium | <u>M</u> ultipleBanking | <u>L</u> itigation | <u>A</u> dv to Directors | Internal Rating | <u>E</u> xternal Rating | Miscellaneous |
|-------------------------|------------------------|------------------|--------------------|---------------------|-------------------------|--------------------|--------------------------|-----------------|-------------------------|---------------|
| Tab                     | Details                | details          | details            | Details             | details                 | details            | Etc                      | Details         | Details                 | Details       |

Borrower's Additional Information Maintenance

|                                     |                        |                      | Help 🕜    |
|-------------------------------------|------------------------|----------------------|-----------|
| Performing Modification For Custome | r On Tab Miscellaneous |                      |           |
| CUSTOMER DETAILS :                  |                        |                      |           |
| Customer ID                         |                        |                      |           |
| Name                                | 10 / NA                |                      |           |
| Cust Since                          | 03-06-2019             | Parent. Br Code:     | 8097      |
| Religion:                           | 10 / NA                | Caste                | 90 / NA   |
| Marital Status                      | 99 / NA                | Occupation           | 8010 / NA |
| Constitution                        | 410 / NA               | Emp. ld              | 183316    |
| IECD No.                            |                        |                      |           |
| MISCELLANEOUS DETAILS :             |                        |                      |           |
| RED FLAG DATE                       |                        | NON CO OP DATE       |           |
| CORP INVOCATION DATE                |                        | CORP IMPLEMENT DATE  | 5         |
| FREE_DATE5                          | 1.0<br>1.0             | FREE_DATE6           |           |
| LCB_SEGMENT                         |                        | Free Code2           | Q         |
| LINE OF CREDIT FLAG                 | Ν                      | Free Code4           | Q         |
| LINE OF CREDIT LIMIT                |                        | Free Text2           |           |
| Free Text3                          |                        | FoodAgro-Agr_Inf-Exp |           |